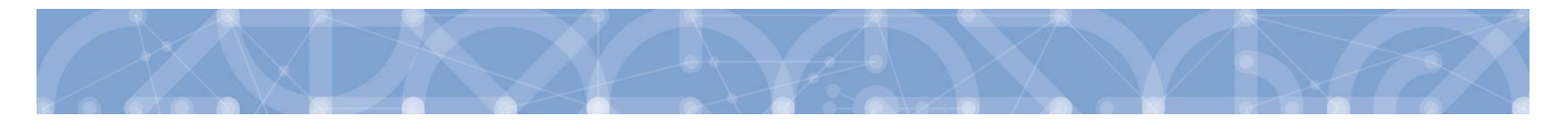

## Žádost o předčasné ukončení projektu ve výzvě Šablony III – podpůrný materiál pro příjemce dotace

Doba realizace zjednodušeného projektu tzv. 3. vlny šablon je výzvou stanovena na 12 až 24 měsíců. Pokud jsou aktivity realizovány v kratší době, než je definováno v právním aktu příjemce dotace, může škola požádat o předčasné ukončení realizace projektu.

Při podávání žádosti o změnu data ukončení realizace projektu se příjemce řídí Pravidly pro žadatele a příjemce zjednodušených projektů, verze 3, zejména kapitolami 7.2 *Změny projektu a doplnění projektu a* 7.3.5 *Předčasné/nestandardní ukončení projektu*.

Předčasné ukončení projektu je v zásadě umožňováno v případech, kdy příjemce i přes dřívější ukončení fyzické realizace projektu dosáhne účelu dotace definovaného v právním aktu. Za splnění účelu dotace je považována realizace aktivit a následné schválení doložených výstupů těchto aktivit minimálně ve výši 50 % poskytnuté dotace.

Pokud má škola zájem o předčasné ukončení projektu, avšak v první zprávě o realizaci (dále jen "ZoR") nedoložila výstupy aktivit alespoň ve výši 50 % dotace, bude předčasné ukončení projektu umožněno bez nutnosti doložit splnění účelu dotace prostřednictvím ZoR. Škola v podávané žádosti o předčasné ukončení musí rekapitulovat dosud realizované aktivity a doložit jejich přehled, ze kterého bude patrné, že v době podání žádosti o předčasné ukončení projektu realizovala aktivity za alespoň 50 % dotace.

Řídicí orgán OP VVV (dále jen "ŘO") připravil vzor tabulky Kalkulačka aktivit jako povinné přílohy žádosti o změnu, ve které příjemce vyplní výši vyúčtovaných aktivit za první sledované období a dále rekapituluje realizované aktivity od začátku druhého sledovaného období do dne podání žádosti o předčasné ukončení projektu. Vzor tabulky je přílohou tohoto dokumentu. ŘO si dovoluje upozornit, že předložením přehledu realizovaných aktivit k žádosti o změnu nedochází automaticky ke splnění účelu dotace. Výstupy aktivit budou schváleny až schválením závěrečné zprávy o realizaci.

Pokud škola již v 1. podané/schválené ZoR doložila aktivity ve výši alespoň 50 % částky dotace, může podat žádost o předčasné ukončení bez přílohy Kalkulačka aktivit.

Dále ŘO doporučuje před podáním žádosti o předčasné ukončení provést **interní kontrolu naplňování cílových hodnot výsledkového indikátoru 5 25 10 a milníku 6 00 00,** jsou-li v projektu nastaveny. Dle podmínek právního aktu je nutné naplnit indikátor 5 25 10 na min. 85 % cílové hodnoty stanovené v žádosti o podporu a milník 6 00 00 na min. 70 % cílové hodnoty. V odůvodněných případech ohrožení naplnění 5 25 10 a 6 00 00 je možné v žádosti o předčasné ukončení požádat i o snížení indikátoru/milníku.

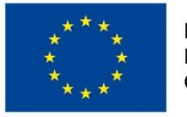

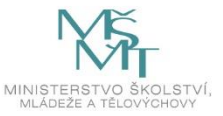

## Postup pro podání žádosti o předčasné ukončení

- Příjemce dotace vyplní přílohu Kalkulačka aktivit a zjistí, zda dosud realizované aktivity (do dne podání žádosti o předčasné ukončení) tvoří min. 50 % výše dotace. V takovém případě lze podat žádost o předčasné ukončení projektu.
- 2. Příjemce dotace rekapituluje naplňování výsledkových indikátorů/milníku a případně zváží žádost o změnu indikátorů/milníku.
- 3. Příjemce dotace připraví v IS KP14+ žádost o předčasné ukončení (postup práce v IS KP14+ je uveden níže). Žádost o změnu je podána okamžikem elektronického podpisu ze strany statutárního orgánu. Dle Pravidel pro žadatele a příjemce zjednodušených projektů je nutné podat žádost o změnu nejpozději 40 pracovních dnů před požadovaným termínem ukončení projektu, pokud ŘO neumožní termín kratší. Pokud by se jednalo o termín kratší, příjemce dotace kontaktuje administrátora MŠMT k možnému vyjednání kratšího termínu.
- 4. ŘO administruje žádost o změnu, která v případě kladného vyřízení nabývá účinnosti dnem doručení dodatku k právnímu aktu v MS2014+.
- 5. Příjemce dotace bude podávat závěrečnou ZoR do 40 pracovních dní od nového data ukončení realizace projektu.

## Příprava a podání žádosti o předčasné ukončení v IS KP14+

Žádost o změnu je možné v IS KP14+ založit v případě, kdy je ZoR č. 2 ve stavu plánována. Pokud by ZoR č. 2 byla již založena, nepůjde do žádosti o změnu vybrat obrazovka Finanční plán. V takovém případě je nutné smazat založenou ZoR č. 2 a opětovně založit žádost o změnu.

Veškeré provedené kroky v IS KP14+ je nutné na každé obrazovce uložit.

Doporučený postup pro přípravu a podání žádosti o změnu:

- Do žádosti o změnu v IS KP14+ vyberte tyto obrazovky: Projekt, Indikátory, Dokumenty a Finanční plán (s výběrem obrazovky Finanční plán dojde automaticky k výběru obrazovek Rozpočet a Přehled zdrojů financování).
- 2. Na úvodní obrazovce změny vyplňte zdůvodnění požadované změny. Například: Žádáme o předčasné ukončení projektu k 30. 6. 2022. Do tohoto data plánujeme zrealizovat zbývající aktivity projektu s výjimkou jedné šablony (číslo a název šablony). Za tuto aktivitu počítáme s vratkou finančních prostředků. Přílohou žádosti je přehled dosud realizovaných aktivit.
- 3. Na záložce Projekt upravte pole Předpokládané datum ukončení. Pole Skutečné datum ukončení ponechte prázdné.

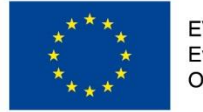

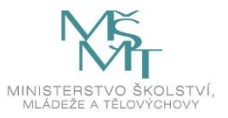

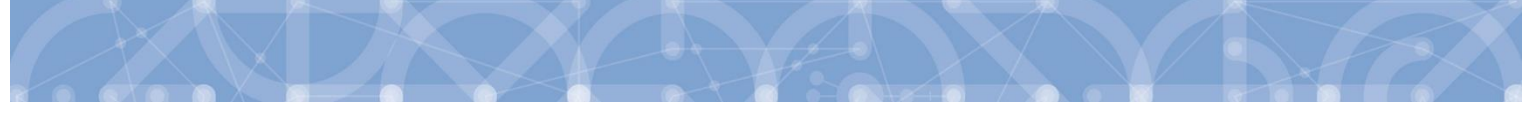

- 4. Na záložce Indikátory upravte pole Datum cílové hodnoty indikátoru u všech indikátorů na nově požadované datum ukončení realizace projektu.
- 5. Na záložce Rozpočet zvolte aktuální rozpočet a prostřednictvím modrého tlačítka "Vykázat změnu" vytvořte novou kopii rozpočtu.
- 6. Na záložce Přehled zdrojů financování proveďte rozpad financí prostřednictvím modrého tlačítka "Rozpad financí".
- 7. Na záložce Finanční plán editujte pole "Datum předložení ZZoR" na třetím řádku finanční plánu dle tabulky níže:

| Předpokládané<br>datum ukončení<br>realizace projektu | Předpokládané<br>datum předložení<br>ZZoR |
|-------------------------------------------------------|-------------------------------------------|
| 30.04.2022                                            | 24.06.2022                                |
| 31.05.2022                                            | 28.07.2022                                |
| 30.06.2022                                            | 29.08.2022                                |
| 31.07.2022                                            | 23.09.2022                                |
| 31.08.2022                                            | 27.10.2022                                |
| 30.09.2022                                            | 29.11.2022                                |
| 31.10.2022                                            | 28.12.2022                                |
| 30.11.2022                                            | 26.01.2023                                |
| 31.12.2022                                            | 24.02.2023                                |
| 31.01.2023                                            | 28.03.2023                                |
| 28.02.2023                                            | 27.04.2023                                |
| 31.03.2023                                            | 01.06.2023                                |
| 30.04.2023                                            | 27.06.2023                                |
| 31.05.2023                                            | 28.07.2023                                |
| 30.06.2023                                            | 29.08.2023                                |

- 8. Na záložku Dokumenty vložte vyplněnou přílohu Kalkulačka aktivit.
- 9. Změnu finalizujte a elektronicky podepište. Tímto krokem je žádost o změnu podána.

Podrobnější postup včetně printscreenů je uveden v uživatelské příručce IS KP 14+ Zpracování žádosti o změnu, verze 2.3, kap. 8.3 Předčasné ukončení/prodloužení projektu – výzvy 80/81 dostupné na odkazu <u>https://opvvv.msmt.cz/balicek-dokumentu/item1015297.htm?a=1</u>.

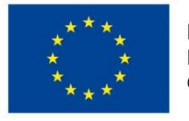

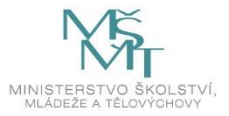

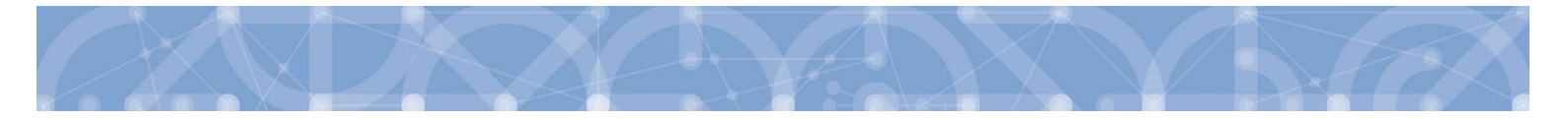

## Příloha: Vzor tabulky pro rekapitulaci aktivit – Kalkulačka aktivit

Pokyny k vyplnění přílohy jsou podrobně uvedeny v příloze Kalkulačka aktivit na prvním listě. Pro správné vyplnění přílohy je nutné se s těmito pokyny seznámit. Stručné shrnutí těchto pokynů:

- 1. Příjemce nejprve vyplní výši vyúčtovací žádosti o platbu v doložené/schválené ZoR č. 1.
- 2. Poté příjemce vykáže realizované šablony v 2. sledovaném období. Pozor: v aktivitě Využití ICT ve vzdělávání se vykazují jednotky (odučené hodiny). V aktivitách Odborně zaměřená tematická setkávání a spolupráce s rodiči dětí v MŠ, Tandemová výuka v ZŠ a Odborně zaměřená tematická setkávání a spolupráce s rodiči žáků ZŠ se vykazují realizované jednotky výstupu.
- 3. Dle zadaných údajů se v příloze zobrazí finanční výše dosud realizovaných aktivit, pro kontrolu i výše dosud nerealizovaných aktivit, a především procento výše realizovaných aktivit.

V případě dotazů kontaktujte konzultační linku pro šablony na tel. čísle 234 814 777, e-mailu: <u>dotazyZP@msmt.cz</u>, případně administrátora MŠMT svého projektu.

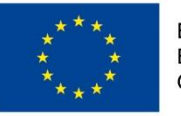

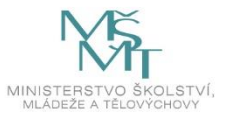